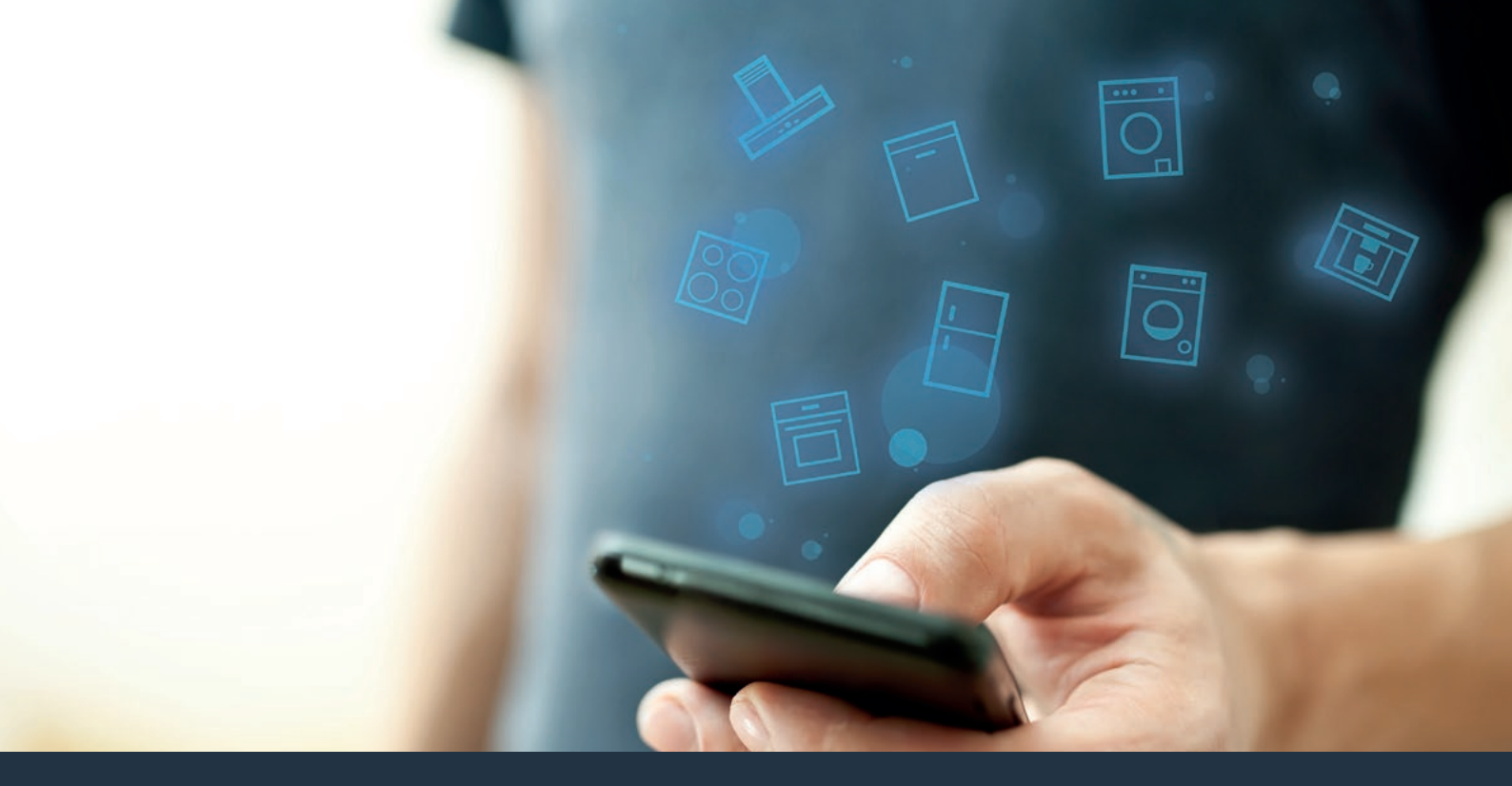

#### Conecte su electrodoméstico con el futuro. Guía de inicio rápido

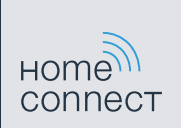

### ¡El futuro comienza a partir de ahora en su hogar! Qué bien que haya decidido utilizar Home Connect \*

Felicidades por su frigorífico del mañana, que ya desde ahora le facilita su vida cotidiana y la hace más agradable.

#### Más confortable.

Con Home Connect controlará sus electrodomésticos cuando quiera y donde quiera. De forma sencilla e intuitiva, a través del smartphone o la tablet. De este modo evitará rodeos y tiempos de espera y tendrá más tiempo para las cosas realmente importantes para usted.

#### Más fácil.

La configuración (como el tono de la señal o programas individuales) se puede hacer con facilidad en la aplicación a través de la pantalla táctil que presenta una clara distribución de la información. Es incluso más fácil que en el propio electrodoméstico. Además, tiene acceso directo a todos los datos, como los manuales de instrucciones.

#### Más conectado en red.

Déjese inspirar y descubra infinidad de ofertas adicionales hechas específicamente a medida de sus electrodomésticos: libros de recetas, consejos de uso y mucho más. Puede pedir en cualquier momento los accesorios adecuados con tan solo unos clics.

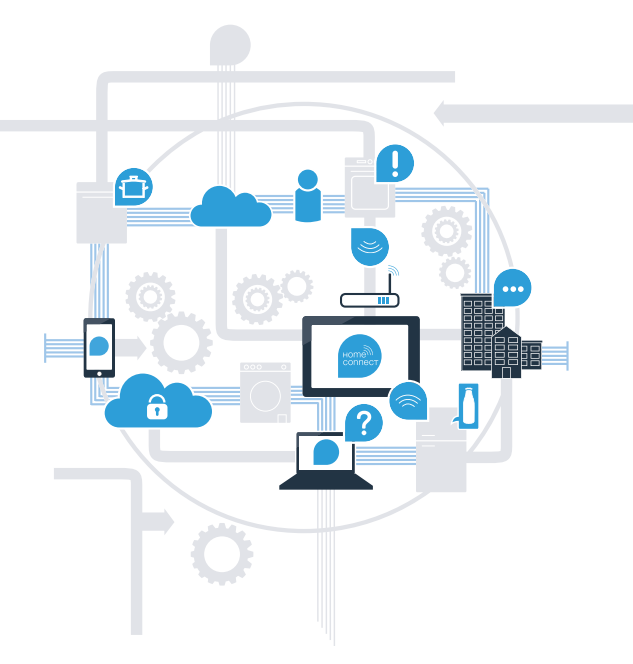

\* La disponibilidad de la función Home Connect depende de la disponibilidad de los servicios Home Connect en su país. Los servicios Home Connect no están disponibles en todos los países. Para más información, consulte la página www.home-connect.com.

## ¿Qué necesita para conectar su electrodoméstico a Home Connect?

- Un smartphone o tablet equipado con la última versión del sistema operativo correspondiente.

El lugar de instalación del electrodoméstico debe tener cobertura de la red doméstica inalámbrica (Wi-Fi).
Nombre y contraseña de su red doméstica (Wi-Fi):

Nombre de la red (SSID):

Contraseña (clave):

#### Simplifique su vida cotidiana en tres pasos:

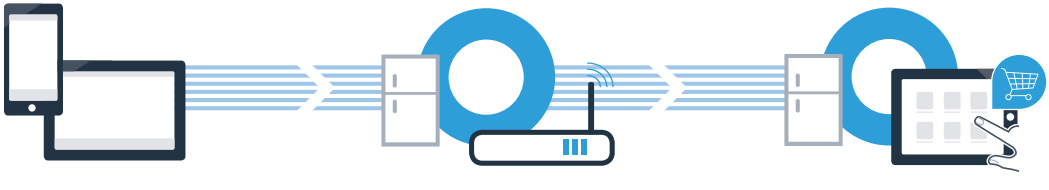

- 1. Configurar la aplicación
- 2. Conectar el electrodoméstico con la red Wi-Fi
- 3. Conectar el electrodoméstico con la aplicación

## Paso 1: Configuración de la aplicación Home Connect

Abrir en el smartphone o la tablet el App Store (dispositivos Apple) o Google Play Store (dispositivos Android).

( B ) Introducir en el buscador el término Home Connect.

C Seleccionar la aplicación Home Connect e instalarla en el smartphone o la tablet.

Iniciar la aplicación y crear el acceso a Home Connect. La aplicación le guiará durante el proceso de registro. A continuación, anotar el correo electrónico y la contraseña.

Datos de acceso a Home Connect:

Correo electrónico:

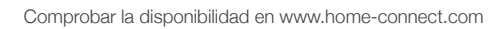

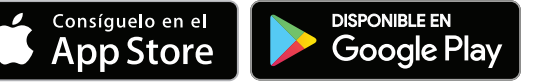

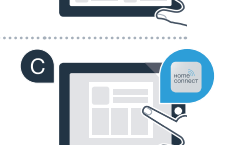

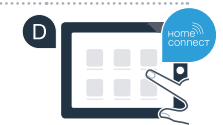

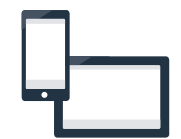

Contraseña:

# Paso 2 (primera puesta en marcha): Conexión del frigorífico a la red doméstica (Wi-Fi)

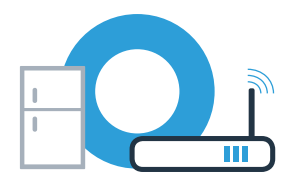

A Conecte el enchufe del frigorífico como se indica en las instrucciones adjuntas.

Comprobar si el router de la red doméstica dispone de la función WPS (conexión automática). Algunos router cuentan, por ejemplo, con una tecla WPS. (Hay información al respecto en el manual del router).

C ¿Dispone el router de la función WPS (conexión automática)?

SÍ

no

En ese caso, continuar con el paso 2.1: Conexión automática (WPS)

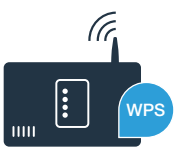

En ese caso, continuar con el paso 2.2: Conexión manual (modo avanzado)

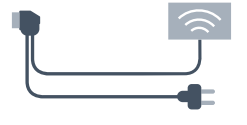

# **Paso 2.1:** Conexión automática del frigorífico a la red doméstica (Wi-Fi)

Las instrucciones en este paso se refieren al mando en el electrodoméstico. ¡Siga estas instrucciones solamente si la aplicación Home Connect se lo indica!

- Pulsar la tecla menu. En la pantalla de visualización de temperatura del refrigerador aparece Cn (Connectivity = menú Home Connect).
- En el área de control del refrigerador, pulsar la tecla ✓ tantas veces como sea necesario hasta que aparezca AC (conexión automática) en la pantalla de visualización de temperatura del refrigerador y oF en la pantalla de visualización de temperatura del congelador.

Pulsar la tecla V en el área de control del congelador para establecer una conexión automática. En la pantalla de visualización aparece ahora una animación durante 2 minutos. En ese tiempo, se deben realizar los siguientes pasos.

Activar en los siguientes 2 minutos la función WPS en el router de la red doméstica. (Algunos router cuentan, por ejemplo, con una tecla WPS/Wi-Fi. Hay información al respecto en el manual del router).

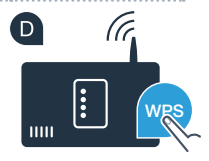

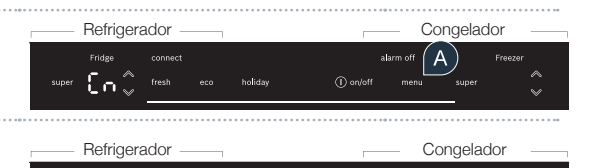

-86

# **Paso 2.1:** Conexión automática del frigorífico a la red doméstica (Wi-Fi)

E Si se ha establecido la conexión, aparecerá **on** en la pantalla de visualización de temperatura del congelador.

 $(\mathbf{F})$ No obstante, si aparece oF en la pantalla de visualización durante 3 segundos, significa que no se ha podido establecer la conexión durante esos 2 minutos. Volver a empezar por el punto A o realizar la conexión manualmente (paso 2.2).

Si el aparato no se maneja durante un tiempo prolongado, el menú se cierra automáticamente. Volver a empezar por el punto 🗛

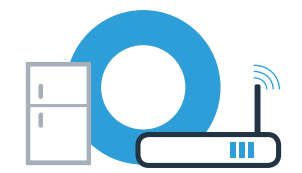

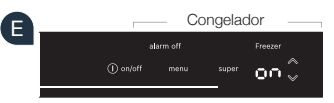

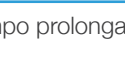

# **Paso 2.2:** Conexión manual del frigorífico a la red doméstica (Wi-Fi)

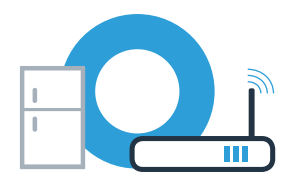

Las instrucciones en este paso se refieren al mando en el electrodoméstico. ¡Siga estas instrucciones solamente si la aplicación Home Connect se lo indica!

Pulsar la tecla **menu**. En la pantalla de visualización de temperatura del refrigerador aparece **Cn** (Connectivity = menú Home Connect).

En el área de control del refrigerador, pulsar la tecla ✓ tantas veces como sea necesario hasta que aparezca SA (conexión manual) en la pantalla de visualización de temperatura del refrigerador y oF en la pantalla de visualización de temperatura del congelador.

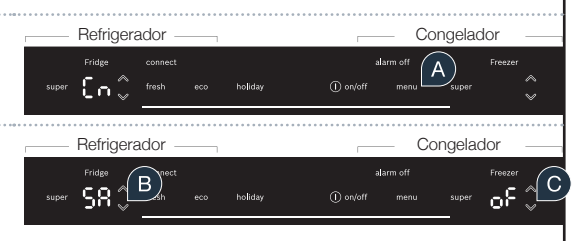

Pulsar la tecla ∨ en el área de control del congelador para establecer una conexión manual. En la pantalla de visualización de temperatura del congelador aparece ahora una animación durante un máximo de 5 minutos. En ese tiempo, se deben realizar los siguientes pasos.

El frigorífico ha creado ahora una red Wi-Fi propia para transferir datos con el nombre de red (SSID) **HomeConnect** a la que es posible conectarse con el smartphone o la tablet.

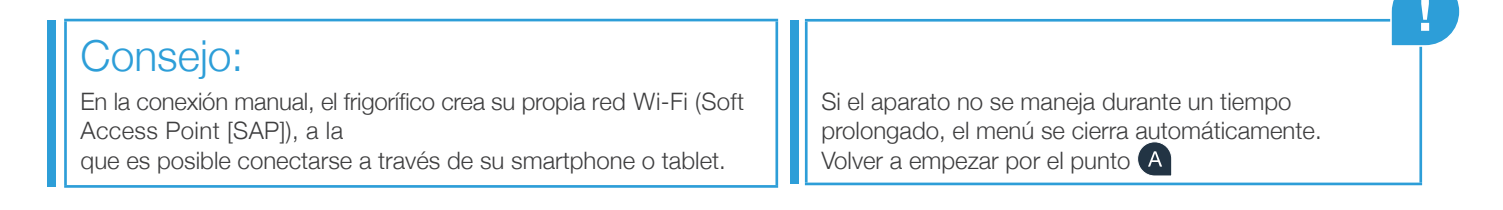

# **Paso 2.2:** Conexión manual del frigorífico a la red doméstica (Wi-Fi)

#### E Solo en dispositivos Apple:

Para ello, ir al menú de configuración general del smartphone o la tablet y acceder a los ajustes de Wi-Fi.

#### Solo en dispositivos Apple:

Conectar el smartphone o la tablet a la red Wi-Fi (SSID) HomeConnect (la contraseña de la Wi-Fi [clave] es también «HomeConnect»). ¡El proceso de conexión puede tardar hasta 60 segundos!

G Para el resto de pasos, continúe trabajando con la aplicación Home Connect en su smartphone o tableta.

La aplicación busca el frigorífico durante unos segundos. Si no se ha solicitado aún el nombre de la red (SSID) y la contraseña (clave) de la red doméstica (Wi-Fi), se pedirá que se introduzcan en los campos correspondientes tan pronto como se encuentre el frigorífico.

Si se ha establecido la conexión, parpadeará on en la pantalla de visualización de temperatura del congelador.

En la pantalla de visualización aparece oF. No se ha podido establecer la conexión en el transcurso de 5 minutos. Comprobar que el frigorífico se encuentre en el alcance de la red doméstica (Wi-Fi) y, en caso necesario, repetir el proceso.

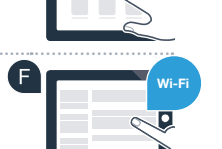

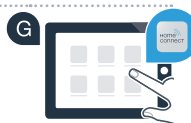

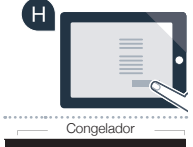

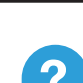

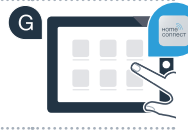

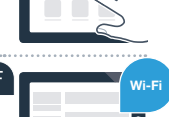

# Paso 3: Conexión del frigorífico con la aplicación Home Connect

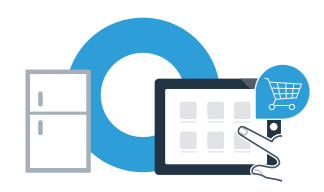

Las instrucciones en este paso se refieren al mando en el electrodoméstico. ¡Siga estas instrucciones solamente si la aplicación Home Connect se lo indica!

Pulsar la tecla menu. En la pantalla de visualización de temperatura del refrigerador aparece
Cn (Connectivity = menú Home Connect).

Pulsar la tecla V hasta que aparezca PA (Pairing = conexión entre el frigorífico y la aplicación) en la pantalla de visualización de temperatura del refrigerador y oF en la pantalla de visualización de temperatura del congelador.

| I     | Refrigerador — |     |         |  | Congelador |                   |       |               |    |
|-------|----------------|-----|---------|--|------------|-------------------|-------|---------------|----|
| super | PR Binect      | есо | holiday |  | ) on/off   | ılarm off<br>menu | super | Freezer<br>OF | ¢C |

C Pulsar la tecla V en el área de control del congelador para conectar el frigorífico con la aplicación. En la pantalla de visualización aparece una animación.

Si se ha establecido la conexión, en la pantalla de visualización de temperatura del congelador aparecerá on.

# Paso 3: Conexión del frigorífico con la aplicación Home Connect

🕒 Agarrar el dispositivo móvil. Seleccionar + (Añadir) en la aplicación Home Connect en cuanto aparezca en ella su frigorífico. Si el frigorífico no aparece automáticamente, pulsar primero Buscar electrodomésticos y, a continuación. Conectar electrodoméstico.

E Seguir las instrucciones de la aplicación para terminar el proceso.

G Tras realizar la conexión correctamente, aparece PA en la pantalla de visualización de temperatura del refrigerador y on en la pantalla de visualización de temperatura del congelador. El frigorífico se ha conectado correctamente con la aplicación.

Fallo de conexión: Asegurarse de que el smartphone o la tablet se encuentren dentro del alcance de la red doméstica (Wi-Fi). Repetir las operaciones del paso 3. Si aparece Er en la pantalla de visualización, se puede reiniciar el frigorífico. En las instrucciones de uso encontrará más información acerca del proceso de reinicio y otros consejos.

#### Refrigerador G

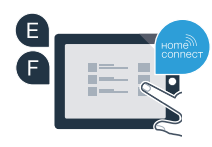

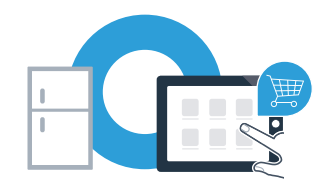

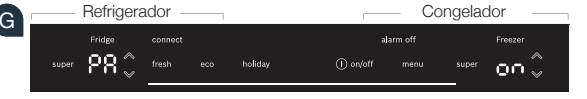

Home Connect: un futuro fácilmente conectado en red con socios fuertes.

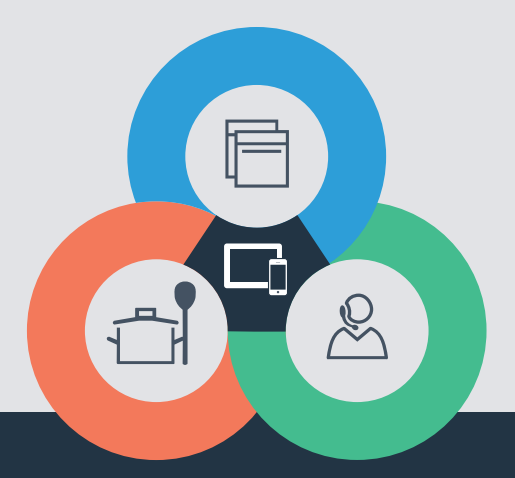

¿Desea realizar una consulta o contactar con el servicio de atención al cliente de Home Connect? Visítenos en **www.home-connect.com** 

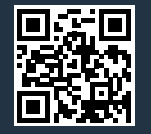

#### Home Connect es un servicio ofrecido por Home Connect GmbH.

Apple App Store e iOS son marcas de Apple Inc. Google Play Store y Android son marcas de Google Inc. Wi-Fi es una marca de Wi-Fi Alliance.

es (9708) 8001087698